## SPELL AND GRAMMAR CHECK IN WORD 2010

http://www.tutorialspoint.com/word/word\_spell\_check.htm

Copyright © tutorialspoint.com

Microsoft Word provides a decent Spelling and Grammar Checker which enables you to search for and correct all spelling and grammar mistakes in your document. Word is intelligent enough to identify misspelled or misused, as well as grammar errors and underlines them as follows.

- A red underline beneath spelling errors.
- A green underline beneath grammar errors.
- A blue line under correctly spelled but misused words.

## Check Spelling and Grammar using Review tab:

Here is the simple procedure to find out wrong spelling mistakes and fixing them:

**Step 1:** Click the Review tab and then click Spelling & Grammar button.

|                                               | - Penngr                                                                                                    | viistake                                                                                                    |                                                                                                    | F                                                                                                    | Review tab                                                                                                    |                                                                                              |                                                                                                    |                                              |
|-----------------------------------------------|----------------------------------------------------------------------------------------------------|----------------------------------------------------------------------------------------------------|----------------------------------------------------------------------------------------------------|----------------------------------------------------------------------------------------------------|----------------------------------------------------------------------------------------------------|----------------------------------------------------------------------------------------------|----------------------------------------------------------------------------------------------------|----------------------------------------------|
| 1 1 1                                         | · (*   ≠                                                                                                    |                                                                                                    | Document1 - M                                                                                                    | Aicrosoft Wo                                                                                                    | d V                                                                                                    |                                                                                              | 0                                                                                                    | 0 <b>-</b> X                                 |
| FILE                                          | Home Inse                                                                                                    | ert Page Layout                                                                                                    | References                                                                                                    | Mailings                                                                                                    | Review                                                                                                    | View                                                                                         | Add-Ins                                                                                                    | ۵                                            |
| ABC<br>elling &<br>rammar<br>Proofin          | Language                                                                                                    | New<br>Comment to Comments                                                                                                    | Tracking Acces                                                                                                    | t t Co                                                                                                    | mpare Protect                                                                                                    | Start<br>Inking<br>Ink                                                                       |                                                                                                    |                                              |
| ov<br>lis<br>di                               | erall look of y<br>ts, cover page<br>agrams, they                                                                                                    | our document.<br>es, and dddocun<br>also coordinate                                                                                                    | You can use th<br>ment building b<br>with your curr                                                                                                    | ese galleri<br>locks. Whe<br>ent docum                                                                           | es to insert t<br>n you creat<br>ent look.                                                                              | tables, h<br>e pictur                                                                        | neaders, foo<br>es, charts, o                                                                                   | oters,<br>or                                 |
| 1 g                                           | re going to th                                                                                                    | e school. You c                                                                                                    | an easily chang                                                                                                    | e the form                                                                                                    | atting of sel                                                                                                    | ected to                                                                                     | ext in the                                                                                                    |                                              |
| l g<br>do<br>Ho<br>M<br>yo                    | tre going to th<br>turnent text l<br>one tab. You<br>ost controls o<br>ou specify dire                                                                         | e school. You c<br>by choosing a lo<br>can also format<br>offer a choice of<br>ectly.                                                                                                 | an easily chang<br>ook for the sele<br>text directly by<br>using the look                                                                                       | e the form<br>cted text fr<br>/ using the<br>from the c                                                          | atting of sel<br>om the Qui<br>other contr<br>urrent them                                                               | ected to<br>ck Style:<br>ols on ti<br>e or usi                                               | ext in the<br>s gallery on<br>he Home ta<br>ng a forma                                                          | the<br>ib.<br>t that                         |
| l g<br>dc<br>Hc<br>yo<br>To<br>La<br>Qu<br>co | the going to the<br>some tab. You<br>ost controls o<br>by specify dire<br>change the o<br>yout tab. To o<br>uck Style Set<br>ormands so the<br>ortained in you | e school. You c<br>by choosing a lo<br>can also format<br>offer a choice of<br>ectly.<br>overall look of yo<br>change the look<br>command. Both<br>hat you can alw<br>ur current temp | an easily chang<br>bok for the sele-<br>text directly by<br>using the look<br>our document,<br>s available in the<br>the Themes g-<br>ays restore the<br>olate. | e the form<br>cted text fr<br>y using the<br>from the c<br>choose ne<br>e Quick St<br>allery and t<br>look of yo | atting of sel<br>om the Qui<br>other contro<br>urrent them<br>w Theme elo<br>ve gallery, u<br>he Quick St<br>ur documen | ected to<br>ck Style:<br>ols on ti<br>e or usi<br>ements<br>use the<br>yles gall<br>t to the | ext in the<br>s gallery on<br>he Home ta<br>ng a format<br>on the Pag<br>Change Cur<br>lery provide<br>original | the<br>ib.<br>t that<br>e<br>rent<br>e reset |

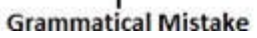

**Step 2:** A Spelling and Grammar dialog box will appear and will display wrong spellings or grammar and correct suggestions as shown below:

|               |             | Spellin      | ng Mistake | e           |           |              |        |           |               |    |   |
|---------------|-------------|--------------|------------|-------------|-----------|--------------|--------|-----------|---------------|----|---|
|               | - (*        | =            | is surger  | Docu        | menti - M | Aicrosoft Wo | ord    | the state | in the second | 00 | × |
| File          | Hom         | e Insert     | Page Layor | ut Ref      | erences   | Mailings     | Review | View      | Add-Ins       |    | 0 |
| ABC           | <i>J</i> CG | 8 1          | 1 23-      | 4           |           | · &·         | 1      | 3 1       | 5             |    |   |
| Spelling & do |             | Spelling and | Grammar    | : English ( | U.S.)     |              |        | 0         | 8 X           |    |   |
| Grammar       | 123         | Notin Distin | -          |             |           |              |        |           |               |    |   |

| <u>X</u>  | On the <b>Insert</b> tab, the galleries include items that<br>are designed to coordinate with the overall look of<br>your document. | Ignore Once            | 14 - 1/2-15 |
|-----------|----------------------------------------------------------------------------------------------------|------------------------|-------------|
| On the    | 1.0                                                                                                    | Add to Dictionary      |             |
| lists co  | Suggestions:                                                                                                    |                        | pters,      |
| diagran   | Insert                                                                                                    | Change                 |             |
|           | Inserts                                                                                                    | Change All             |             |
| l are go  |                                                                                                    | AutoCorrect            | the         |
| Home t    | Dictionary language: English (LLS.)                                                                                                 |                        | b.          |
| Most co   | Check grammar                                                                                                    |                        | t that      |
| you spe   | Options Undo                                                                                                    | Cancel                 |             |
| To char   |                                                                                                    |                        | E           |
| Layout to | ab. To change the looks available in the Quick Style galle                                                                          | ery, use the Change C  | urrent      |
| Quick St  | yle Set command. Both the Themes gallery and the Quic                                                                               | k Styles gallery provi | de reset    |
| comman    | ds so that you can always restore the look of your docur                                                                            | ment to the original   |             |
| containe  | d in your current template.                                                                                                    |                        |             |
|           |                                                                                                    |                        | *           |

Now you have following options to fix the spelling mistake:

- **Ignore:** If you are willing to ignore a word then click this button and word ignores the word throughout the document.
- **Ignore All:** Like Ignore, but ignores all occurrences of the same misspelling, not just this one.
- Add to Dictionary: Choose Add to Dictionary to add the word to the Word spelling dictionary.
- **Change:** This will change the wrong word using the suggested correct word.
- **Change All:** Like Change, but change all occurrences of the same misspelling, not just this one.
- AutoCorrect: If you select a suggestion, Word creates an AutoCorrect entry that automatically corrects this spelling error from now on.

Following are the different options in case you have grammatical mistake:

- **Next Sentence:** You can click Next Sentence to direct the grammar checker to skip ahead to the next sentence.
- **Explain:** The grammar checker displays a description of the rule that caused the sentence to be flagged as a possible error.
- Options: This will open the Word Options dialog box to allow you to change the behaviour of the grammar checker or spelling options.
- **Undo:** This will undo the last grammar changed.

**Step 3:** Select one of the given suggestions you want to use and click **Change** option to fix the spelling or grammar mistake and repeat the step to fix all the spelling or grammar mistake.

**Step 4:** Word displays a dialog box when it finishes checking for spelling and grammar mistakes, finally Click **OK**.

|            |     | U        |         |       |     | Docume   | ntl - M | icrosoft | Wor | d     |         |        | 100     |     |
|------------|-----|----------|---------|-------|-----|----------|---------|----------|-----|-------|---------|--------|---------|-----|
| File       | Но  | me Ins   | ert Pag | e Lay | out | Referer  | ices    | Mailing  | 35  | Revi  | ew      | View   | Add-Ins | a 🕜 |
| ABC        | 13  | 8        | 17 - 5  | 233 - | 1   | 1        | m       | 8.       | 1   | 3     |         | 1×     |         |     |
| ipelling & | 05  | Language | New     | 23    | 1   | Tracking | Accept  | 2        | Cor | npare | Protect | Start  |         |     |
| Grammar    | 100 | -        | Comment | 23    | 9   | *        | *       | •>       | cor | *     | +       | Inking |         |     |

| I am going                | text by che Minered                         | Weed                                          | allery on the                |
|---------------------------|---------------------------------------------|-----------------------------------------------|------------------------------|
| Home tab                  | You can al                                  | tword                                         | he Home tab                  |
| Most contr<br>you specify | ols offer a<br>directly.                    | The spelling and grammar check is corr        | ng a format that             |
| To change                 | the overal                                  | ОК <u>Н</u> ер                                | on the Page                  |
| Layout tab                | To change me rook                           | s available in the Quick Style gallery        | , use the Change Current     |
| Quick Style               | Set command. Both                           | the Themes gallery and the Quick S            | Styles gallery provide reset |
|                           |                                             |                                               |                              |
| commands                  | so that you can alw                         | ays restore the look of your docume           | ent to the original          |
| commands<br>contained     | so that you can alw<br>in your current temp | ays restore the look of your docume<br>slate. | ent to the original          |
| commands<br>contained     | so that you can alw<br>in your current temp | ays restore the look of your docume<br>plate. | nt to the original           |
| commands<br>contained     | so that you can alw<br>in your current temp | ays restore the look of your docume<br>plate. | nt to the original           |
| commands<br>contained     | so that you can alw<br>in your current temp | ays restore the look of your docume<br>plate. | nt to the original           |
| commands<br>contained     | so that you can alw<br>in your current temp | ays restore the look of your docume<br>plate. | nt to the original           |

## Check Spelling and Grammar using Right Click:

If you will click a right mouse button over a misspelled word then it would show you correct suggestions and above mentioned options to fix the spelling or grammar mistake. Try it yourself.

|                                             | + (2º   =                                                                          | Document1 - Microsoft Word                                                                                                    | ×   |
|---------------------------------------------|------------------------------------------------------------------------------------|----------------------------------------------------------------------------------------------------|-----|
| File                                        | Home Insert                                                                        | Page Layout References Mailings Review View Add-Ins 6                                                                                                    | 2 ( |
| ABC<br>Spelling &<br>Grammar<br>Proofing    | Sanguage Ner<br>Comm                                                               | with the second second |     |
| L                                           | 1 - 1 1 - 2 - 1 - 3 -                                                              |                                                                                                    | 15  |
|                                             | V V                                                                                |                                                                                                    |     |
| 1 -  E                                      | Ignore<br>Ignore All                                                               | ol. You can easily change the formatting of selected text in the<br>osing a look for the selected text from the Quick Styles gallery on the                                                                                                    | 53  |
|                                             | Add to Dictionary                                                                  |                                                                                                    |     |
| · · · · · · · · · · · · · · · · · · ·       | Add to Dictionary<br>AutoCorrect ><br>Language ><br>Spelling                       | o format text directly by using the other controls on the Home tab.<br>choice of using the look from the current theme or using a format that                                                                                                    |     |
| ***************************************     | Add to Dictionary<br>AutoCorrect ><br>Language ><br>Spelling<br>Loog Up   >        | o format text directly by using the other controls on the Home tab.<br>choice of using the look from the current theme or using a format that<br>look of your document, choose new Theme elements on the Page                                                                                                    |     |
| 7 · 1 · 6 · 1 · 5 · 1 · 4 · 1 ·             | Add to Dictionary AgtoCorrect Language Spelling Loog Up Cut Sopy                   | o format text directly by using the other controls on the Home tab.<br>choice of using the look from the current theme or using a format that<br>look of your document, choose new Theme elements on the Page<br>the looks available in the Quick Style gallery, use the Change Current<br>and. Both the Themes gallery and the Quick Styles gallery provide reset                                                                                                    |     |
| 1 + 7 + 1 + 6 + 1 + 5 + 1 + 4 + 1 + 1       | Add to Dictionary AgtoCorrect  Janguage  Spelling Loog Up  Cut Sopy Paste Options: | o format text directly by using the other controls on the Home tab.<br>choice of using the look from the current theme or using a format that<br>look of your document, choose new Theme elements on the Page<br>the looks available in the Quick Style gallery, use the Change Current<br>and. Both the Themes gallery and the Quick Styles gallery provide reset<br>a can always restore the look of your document to the original                                                                                                    |     |
| - B - 1 - 7 - 1 - 6 - 1 - 5 - 1 - 4 - 1 - 1 | Add to Dictionary AgtoCorrect Language Spelling Loog Up I Cut Sopy Paste Options:  | o format text directly by using the other controls on the Home tab.<br>choice of using the look from the current theme or using a format that<br>look of your document, choose new Theme elements on the Page<br>the looks available in the Quick Style gallery, use the Change Current<br>and. Both the Themes gallery and the Quick Styles gallery provide reset<br>a can always restore the look of your document to the original<br>ent template.                                                                                                    |     |